### WebITR 簡化功能

### 使用者操作手册

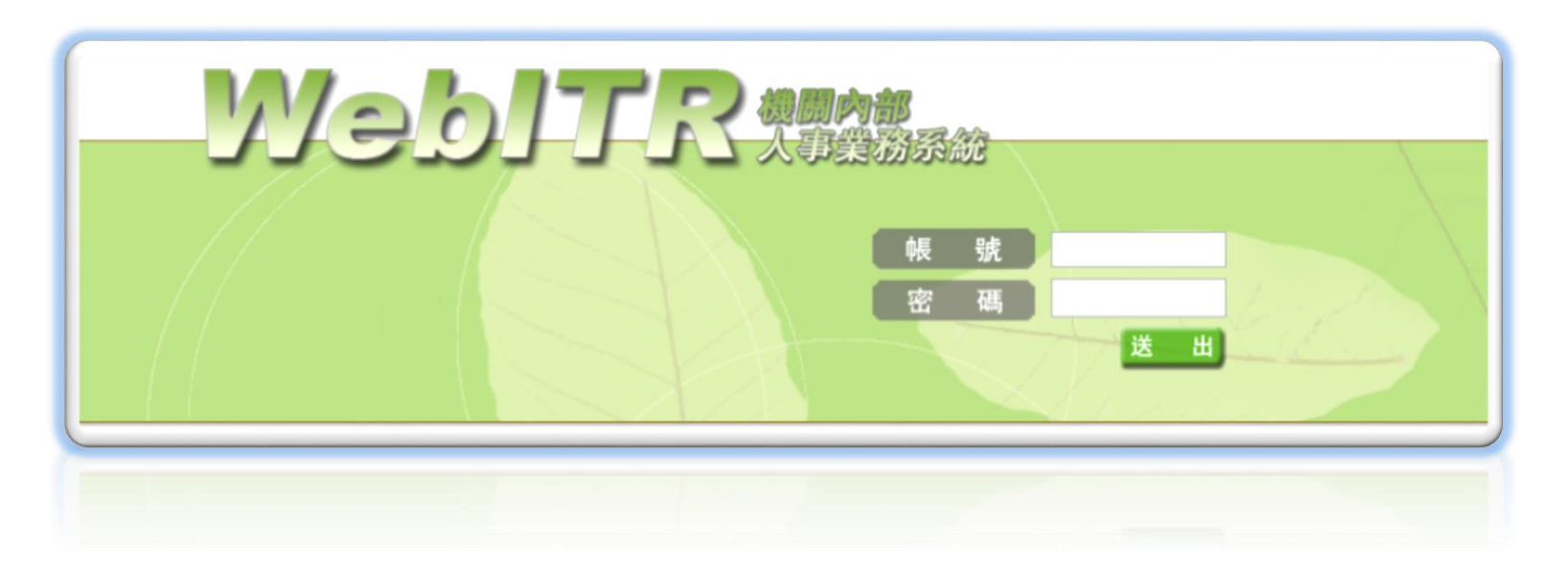

#### 中華民國 106 年 01 月 02 日 星期一

#### 注意事項

在使用過程中碰到問題,請撥打客服專線:02-7722-0872、02-7722-0873、
 02-7723-1116、02-7723-1117;或請人事協助將問題鍵入問題單反映系統
 <a href="http://utrac.uniong.com.tw/app/login">http://utrac.uniong.com.tw/app/login</a>,會有專人為您服務。

| 目錄 |
|----|
|----|

| - 、請假作業      | 5  |
|--------------|----|
| 1.1 一般請假     | 6  |
| 1.2 週期請假     | 9  |
| 1.3 多人請假     | 11 |
| 1.4 申請公假     | 12 |
| 1.5 婚娩陪產假    | 13 |
| 1.6 喪、流產假    | 15 |
| 1.7.1 出國或赴大陸 | 16 |
| 1.7.2 出國或赴大陸 | 17 |
| 1.8 補休申請     | 19 |

| 1.9 寒暑休申請 |    |
|-----------|----|
| 二、加班作業    |    |
| 2.1 一般加班  | 23 |
| 2.2 多人加班  |    |
| 2.3 週期加班  |    |
| 2.4 專案加班  |    |
| 三、公出差作業   |    |
| 3.1 申請公差  |    |
| 3.2 申請公出  |    |
| 3.3 多人公出差 |    |

## 一、請假作業

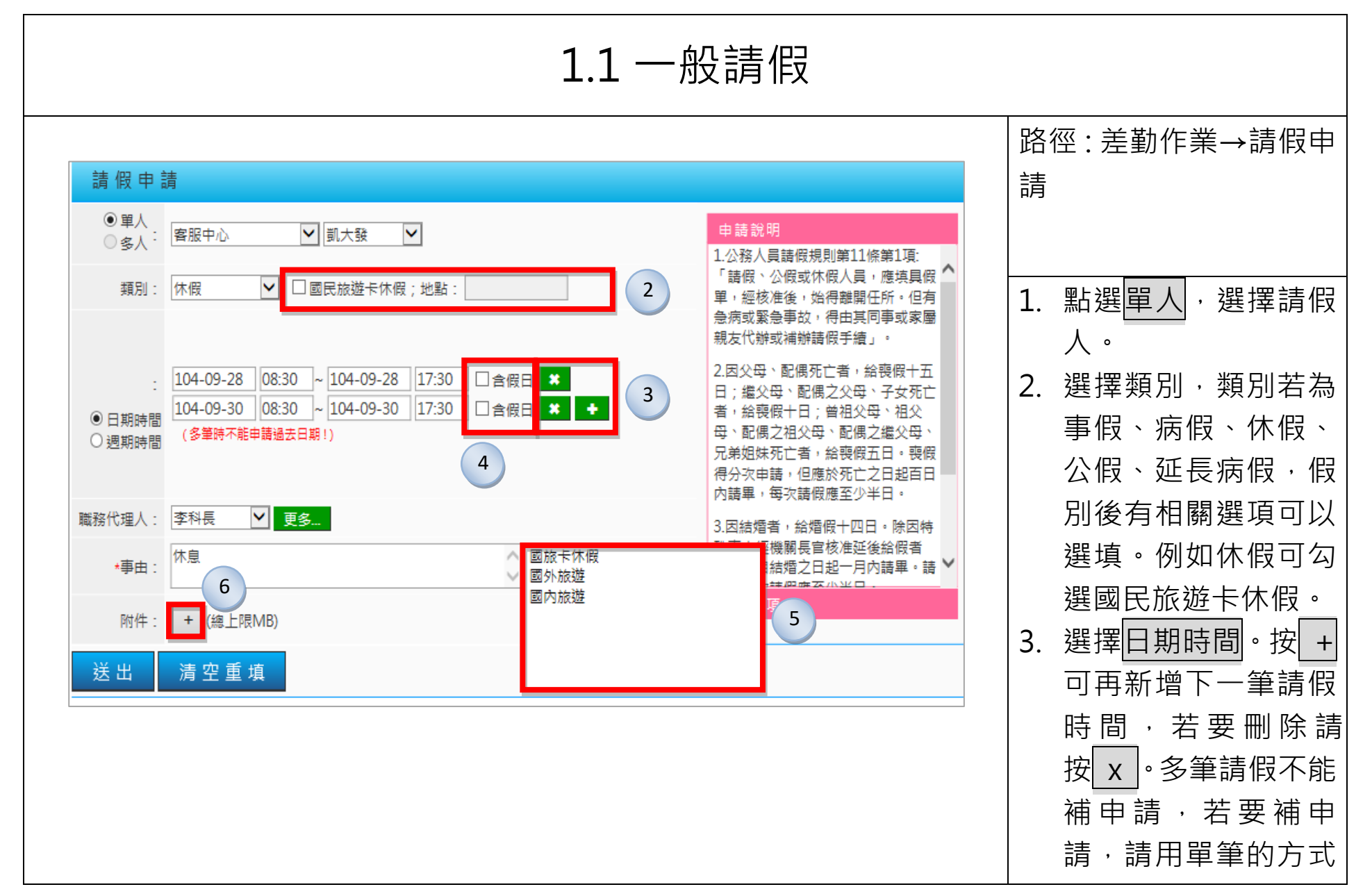

|                                        |           |             |                 |                                         |           |                                                          |    | 分別申請。        |
|----------------------------------------|-----------|-------------|-----------------|-----------------------------------------|-----------|----------------------------------------------------------|----|--------------|
| 請假                                     | 申請        | 清           |                 |                                         |           |                                                          | 4  | . 若請假區間中有包含  |
| ● 單<br>○ 多                             | L人<br>5人: | 客服中心        | ✔ 凱;            | 大發                                      | 7         | 申請說明                                                     |    | 假日請假·請勾選含    |
| 類                                      | [別:       | 休假          |                 | &遊卡休假:地點:                               |           | 注意事項<br>●當日刷卡:                                           |    | 假日           |
|                                        |           |             |                 |                                         |           | ●上限:30.0日。                                               | 5  | . 點選事由框, 右方出 |
|                                        |           | 104-09-28   | 3 08:30 ~ 10    | )4-09-28 17:30 □含假日 ¥                   |           | ●正在批核:1.0日。<br>●由語完成:0.0日。                               |    | 現常用詞彙供選擇。    |
| ●日期                                    | .<br>]時間  | 104-09-24   | 4 08:30 ~ 10    | 04-09-24 17:30 □含假日 🗶 🔸                 |           |                                                          |    | 若無適當選項也可自    |
| ○週期                                    | 時間        | (多聿時不)      | 船中請逾女口期!)       |                                         |           | ⊥服務滿一年者,第二年起紹怀假亡<br>日;服務滿三年者,第四年起給休假<br>十四日:漢六年者,第十年把給休假 |    | 行輸入。         |
| 職務代理                                   | 1人:       | 李科長         | ▼ 更多            |                                         |           | 一日日,减八千日,第三千起制不做<br>二十一日;滿九年者,第十年起給休<br>假二十八日;滿十四年者,第十五年 | 6  | . 若有附件請按 + , |
| *=                                     | 曲 :       | 休息          |                 | へ (事由上限10                               | 0個字!)     | 起給休假三十日,休假每次請假應至<br>少半日。                                 |    | 點選瀏覽可附加檔     |
|                                        | . /4      | C:\Llsers\z | zzz\Downloads\V | VehITR—船使田老指 wings ,                    |           | 2.初任人員按實際在職月數比例計算 🗸                                      |    |              |
| DA<br>DA                               | 117 :     | 0.1030132   |                 |                                         | (總上限IVIB) |                                                          |    | 按 - 。        |
| 送出                                     |           | 清空重         | 填               | 6                                       |           |                                                          | 7. | . 右方為申請說明及注  |
| 8                                      |           |             |                 |                                         |           |                                                          |    | 意事項·點選粉紅色    |
|                                        |           |             |                 | <b>古</b> 註 仕 用                          |           |                                                          |    | <br>塊,可查看內容。 |
| 结里                                     | 百边        | 中誌人         | 差假別             | 中 萌 結 未                                 | 合計口時動     | 卸白                                                       | 8  | . 點選送出,出現申請  |
| ~~~~~~~~~~~~~~~~~~~~~~~~~~~~~~~~~~~~~~ | 1         | 前大發         | 家庭照顧假           | 104-09-28(-) 08:30 ~ 104-09-28(-) 17:30 | 0.0       | 【申請完成】FLWR9N70gs2 更多                                     |    | 結果頁面。        |
| ~                                      | 2         | 凱大發         | 家庭照顧假           | 104-09-30(=) 08:30 ~ 104-09-30(=) 17:30 | 1.0       | 【申請完成】FLWR9N91gs2 更多 9                                   | 9  | . 點選申請結果頁面中  |
|                                        |           |             |                 |                                         |           |                                                          |    | 訊息欄的更多,可查    |
|                                        |           |             |                 |                                         |           |                                                          |    | 看批核流程及相關資    |

|       |              | 4.00        |                                         |     |                      | <b>計</b> 。 |
|-------|--------------|-------------|-----------------------------------------|-----|----------------------|------------|
| 1     | 凱大發          | 休假          | 104-09-28(-) 08:30 ~ 104-09-28(-) 17:30 | 0.0 | 【申請完成】FLWR9P72gs5 更多 | ЦIV        |
| ● 批核流 | 程:           |             |                                         |     |                      |            |
| ● 相關咨 | 訊· 今年課       | 青假上限天動 =    | = 30 天 0 小時                             |     |                      |            |
|       | い・フーは<br>今年加 | 口上前二年休假     | - 30 天 0 小時<br>8保留天數 = 30 天 0 小時        |     |                      |            |
|       | 104年         | 度已請休假 =     | = 0 天 0 小時                              |     |                      |            |
|       | 已領不          | 「休假加班費 =    | = 0 天 0 小時                              |     |                      |            |
|       | <b>本</b> :火扉 | 削权时数 = 0 /] | 1/時 <del>日</del>                        |     |                      |            |
| ✓ 2   | 凱大發          | 休假          | 104-09-30(三) 08:30 ~ 104-09-30(三) 17:30 | 1.0 | 【申請完成】FLWR9P67gs6 更多 |            |
|       |              |             |                                         |     |                      |            |
|       |              |             |                                         |     |                      |            |
|       |              |             |                                         |     |                      |            |
|       |              |             |                                         |     |                      |            |
|       |              |             |                                         |     |                      |            |
|       |              |             |                                         |     |                      |            |
|       |              |             |                                         |     |                      |            |
|       |              |             |                                         |     |                      |            |
|       |              |             |                                         |     |                      |            |
|       |              |             |                                         |     |                      |            |
|       |              |             |                                         |     |                      |            |
|       |              |             |                                         |     |                      |            |
|       |              |             |                                         |     |                      |            |
|       |              |             |                                         |     |                      |            |
|       |              |             |                                         |     |                      |            |
|       |              |             |                                         |     |                      |            |
|       |              |             |                                         |     |                      |            |
|       |              |             |                                         |     |                      |            |
|       |              |             |                                         |     |                      |            |
|       |              |             |                                         |     |                      |            |

| 1.2 週期請假                                                                                                    |                                                                                                    |  |  |  |
|----------------------------------------------------------------------------------------------------|----------------------------------------------------------------------------------------------------|--|--|--|
| 請假申請                                                                                                    | 路徑:差勤作業→請假申<br>請                                                                                                   |  |  |  |
| <ul> <li>● 単人</li> <li>● 多人:</li> <li>客服中心</li> <li>図一技</li> <li></li> <li></li> <l< td=""><td>1. 點選<mark>單人</mark>,選擇請假<br/>人。</td></l<></ul> | 1. 點選 <mark>單人</mark> ,選擇請假<br>人。                                                                                  |  |  |  |
| 3 :<br>5 駅一: 104-10-01 ~ 104-10-30 ☑合假日 ※週期範圍<br>5 駅二: □-□二□三□四□五☑六□日 ※申請日期<br>5 駅三: 08:30 ~ 17:30 ※起迄時間                                                                                                    | <ol> <li>2. 選擇類別。</li> <li>3. 選擇週期時間。出現<br/>週期請假的三個步<br/>驟。</li> </ol>                                             |  |  |  |
| 職務代理人:       李科長       更多         *事由:       處理家事       (事由上限100個字!)         附件:       + (總上限MB)                                                                                                    | <ul> <li>步驟一:<br/>選取請假區間。</li> <li>步驟二:<br/>勾選固定請假的日</li> </ul>                                                    |  |  |  |
| 送出清空重填                                                                                                    | <ul> <li>              f ● り 復 選 ●      </li> <li>             世 驟 三:             選取 起 迄 時 間 ●         </li> </ul> |  |  |  |

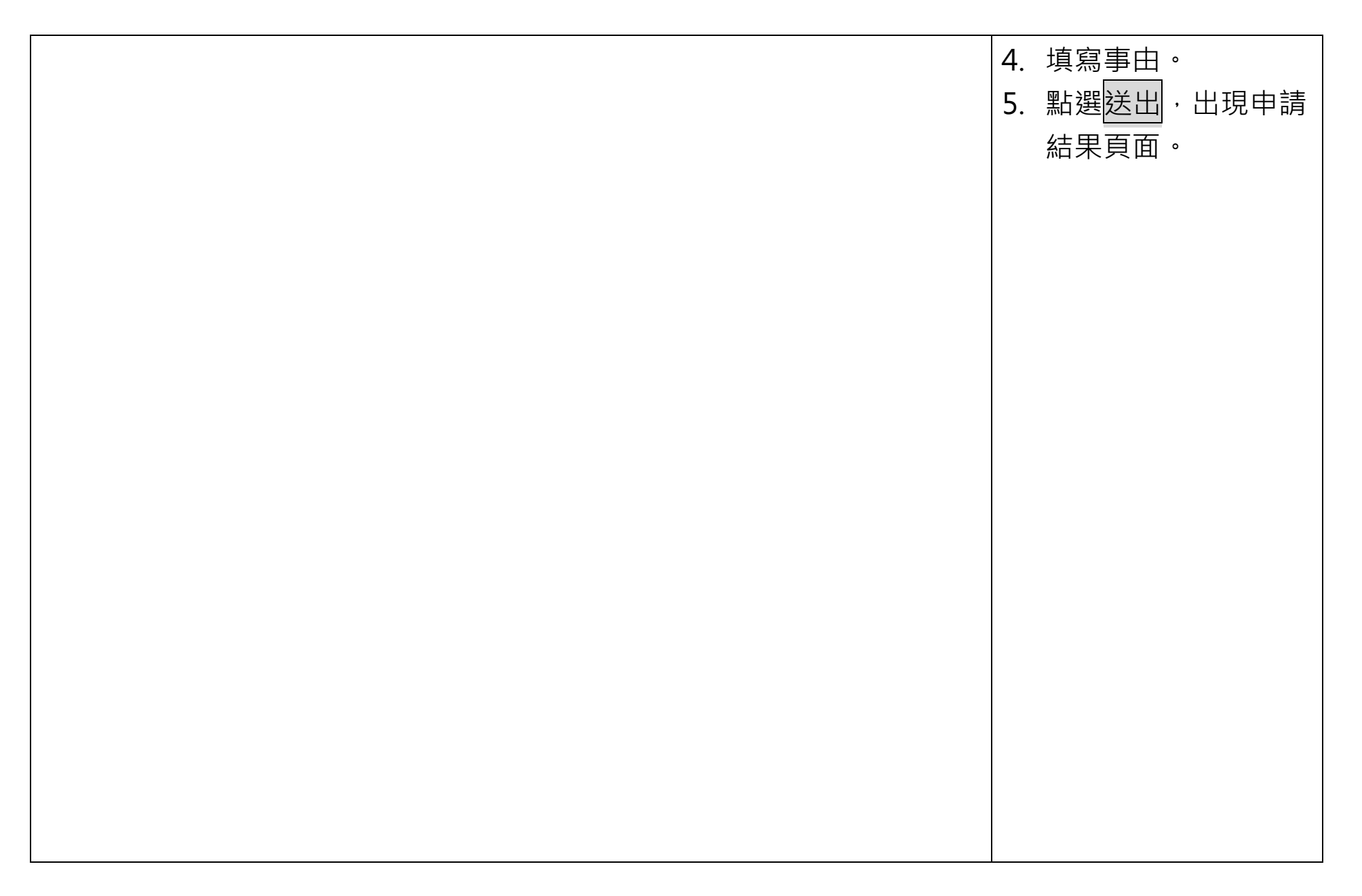

| 1.3 多人請假                                                                                                    |                                                                                                    |  |  |  |
|----------------------------------------------------------------------------------------------------|----------------------------------------------------------------------------------------------------|--|--|--|
| 請假申請                                                                                                    | 路徑:差勤作業→請假申<br>請                                                                                   |  |  |  |
| <ul> <li>○ 單人</li> <li>● 多人: 客服中心</li> <li>□ 凱一技</li> <li>□ 新増人員</li> <li>①</li> <li>①</li> <li>申請人: 凱大發</li> <li>□ 凱大發</li> <li>□ 凱大發</li> <li>□ 凱大發</li> <li>□ 凱大發</li> </ul> | <ol> <li>點選<u>多人</u>,選取人員<br/>後按<u>新增人員</u>。</li> <li>下方出現選擇的人員<br/>名稱,要刪除請按<br/>X。</li> </ol>     |  |  |  |
| 類別: 事假 ▲ □ 安胎事由   日期時間: 104-09-24 08:30 ~ 104-09-24 17:30 □ 含假日   職務代理人: 李科長 ▲ 更多   *事由: 出國旅遊   (事由上限100個字!)   附件: + (總上限MB)                                                    | <ol> <li>3. 選擇類別。</li> <li>4. 選擇日期時間。</li> <li>5. 填寫事由。</li> <li>6. 點選送出,出現申請<br/>結果頁面。</li> </ol> |  |  |  |
| 送出 清空重填                                                                                                    |                                                                                                    |  |  |  |

| 1.4 申請公假                                                                                                    |               |
|----------------------------------------------------------------------------------------------------|---------------|
|                                                                                                    | 路徑:差勤作業→請假申   |
|                                                                                                    | 請             |
| <ul> <li>● 單人</li> <li>○ 多人:</li> <li>客服中心</li> <li>図大發</li> <li>ゴ、</li> <li>二</li> <li>二</li></ul> |               |
| 1 類別: 公假 		□ 已送陳機關長官核准在案; □ 具公差性質可請領差旅費; □ 健康檢查                                                                                                    | 1. 選擇類別為公假。公  |
|                                                                                                    | 假後的相關選項,請     |
| · 104-09-24 08:30 ~ 104-09-30 17:30 17:30 17:30 17:30 17:30 17:30 17:30                                                                                                    | 依實際情況勾選。      |
| <ul> <li>日期時間</li> <li>週期時間</li> </ul>                                                                                                    | 2. 填選公假時間。若為  |
|                                                                                                    | 假日公假·請勾選含     |
| 職務代理人: 李科長                                                                                                    | 假日·系統會自動帶     |
| *起迄地點: 台北 - 高雄 高鐵 マ (地點上限20個字!) 3                                                                                                    | <br>出補休時數,也可手 |
| *事由: 奉派參加訓練進修 (事由上限100個字!)                                                                                                    | 動修改補休時數。      |
| 附件: + (總上限MB)                                                                                                    | 3. 填寫起迄地點並選擇  |
|                                                                                                    | 交通工具。         |
|                                                                                                    | 4. 填寫事由。      |
|                                                                                                    | 5. 點選送出,出現申請  |
|                                                                                                    | 結果頁面。         |

| 1.5 婚娩陪產假                                                                                                    |                                                                                                    |  |  |  |  |
|----------------------------------------------------------------------------------------------------|----------------------------------------------------------------------------------------------------|--|--|--|--|
| 請假申請                                                                                                    | 路徑:差勤作業→請假申請                                                                                                    |  |  |  |  |
| <ul> <li>● 單人</li> <li>● 多人: 客服中心</li> <li>③ 魚田</li> <li>③ 泉山</li> <li>○ 多人: 第一次</li> <li>○ 第一次</li> <li>○ 第二次</li> <li>○ 第二次</li> <li>○ 第二次</li></ul> | 1. 選擇請假人,假別包含婚<br>假、娩假、產前假、陪產假。                                                                                                 |  |  |  |  |
| :<br>104-09-24 08:30 ~ 104-09-24 17:30 □ 含假日<br>● 日期時間<br>● 週期時間                                                                                                    | <ul> <li>2. 若為第一次申請,請填新申<br/>請事實發生日。</li> <li>3. 若為同一事由,但第二次以</li> </ul>                                                        |  |  |  |  |
| 職務代理人: 李科長 ▼ 更多 *事由: 辦理婚禮事宜 附件: + (總上限MB) 送出 清空重填                                                                                                    | <ul> <li>上胡假,胡任<u>巨中胡季夏强</u></li> <li>生日的下拉選單中,點選該</li> <li>事實發生日。</li> <li>4. 填寫請假時間和事由。</li> <li>5. 點選送出,出現申請結果頁面。</li> </ul> |  |  |  |  |
|                                                                                                    |                                                                                                    |  |  |  |  |

| 請假申                                        | 清                                                                        |  |
|--------------------------------------------|--------------------------------------------------------------------------|--|
| <ul><li>●単人</li><li>○多人:</li></ul>         | 客服中心     ▼     ●     ●     ●       注意事項                                  |  |
| 類別:                                        | □ 2申請事實發生日: 請選擇已申請之登記日<br>新申請事實發生日: 登記日:104-09-30(三),可請期限:104-10-30(五) 3 |  |
| <ul> <li>● 日期時間</li> <li>● 週期時間</li> </ul> | 104-10-01 08:30 ~ 104-10-01 17:30 □ 含假日                                  |  |
| 職務代理人:                                     | 李科長                                                                      |  |
| *事由:                                       | 辦理婚禮事宜 (事由上限100個字!)                                                      |  |
| 附件:                                        | + (總上限MB)                                                                |  |
| 送出                                         | 清空重填                                                                     |  |
|                                            |                                                                          |  |
|                                            |                                                                          |  |
|                                            |                                                                          |  |

| 1.6 喪、流產假                                                                                                    |                                                 |  |  |  |  |
|----------------------------------------------------------------------------------------------------|-------------------------------------------------|--|--|--|--|
| 請假申請                                                                                                    | 路徑:差勤作業→請假申請                                    |  |  |  |  |
| <ul> <li>● 單人</li> <li>● 多人: 客服中心</li> <li>図大發</li> <li>● 請読明</li> <li>注意事項</li> <li>注意事項</li> </ul>         | 1. 選擇請假人,假別包含喪                                  |  |  |  |  |
| 類別:   一 預用 印 市 印 市 印 市 日 印 氏 □ 到 象 · 前 建 存 ●   新 申 請 事 實 發 生 日 :   104-09-24 08:30 ~ 104-09-24 17:30 □ 含 假 日 | 個、流產假。       2. 若為第一次申請,請填新申       請事實發生日。      |  |  |  |  |
| <ul> <li>●日期時間</li> <li>週期時間</li> <li>職務代理人: 李科長 ▼ 更多</li> </ul>                                             | 3. 若為同一事由,但第二次以<br>上請假,請在已申請事實發<br>生日的下拉選單中,點選該 |  |  |  |  |
| *事由:       辦理喪葬事宜       (事由上限100個字!)         附件:       + (總上限MB)                                             | 事實發生日。<br>4. 喪假需選擇新申請的喪亡對                       |  |  |  |  |
|                                                                                                    | 5. 填寫請假時間和事由。<br>6. 點選送出,出現申請結果頁面。              |  |  |  |  |

| 1.7.1 出國或赴大陸 |                                                                                                    |  |  |  |
|--------------|----------------------------------------------------------------------------------------------------|--|--|--|
| 1.1.1 出國或赴大陸 | 路徑:差勤作業→請假申請<br>1. 選擇出國申請人,類別選出<br>國或赴大陸。<br>2. 選擇出國整個旅程起迄時<br>間。<br>3. 點選地點前往大陸地區或前<br>往其他國家(需填寫地點)。<br>4. 填寫事由。<br>5. 請選擇各段請假起迄時間跟<br>假別及職務代理人<br>6. 點選送出,出現申請結果頁<br>面。 |  |  |  |
| 送出清空重填       | 6. 點選 <mark>送出</mark> ,出現申請結果頁<br>面。                                                                                                    |  |  |  |

|                      | 1.7.2 出國或赴大陸 |         |                                                               |              |                       |                                                                                                    |  |  |
|----------------------|--------------|---------|---------------------------------------------------------------|--------------|-----------------------|----------------------------------------------------------------------------------------------------|--|--|
|                      |              |         |                                                               | 路徑:差勤作業→請假申請 |                       |                                                                                                    |  |  |
|                      |              |         | 申請結果                                                          |              |                       |                                                                                                    |  |  |
| 結果 功                 | 項次 申請人       | 差假別     | 差假起迄時間                                                        | 合計日時數        | 訊息                    |                                                                                                    |  |  |
| <ul> <li></li> </ul> | 1 凱大發        | 休假      | 104-09-24(四) 08:30 ~ 104-09-25(五) 17:30                       | 2.0          | 【申請完成】FLWR9P48gs10 更多 |                                                                                                    |  |  |
|                      | 2            | ⊕ 申 請 單 | 104-09-28(一) 08:30 ~ 104-09-30(三) 17:30<br><u>請選擇</u><br>標準格式 | 2.0          | 【申請完成】FLWR9P9gs11 更多  | <ul> <li>7.申請結果頁面中,下拉預覽<br/>格式選擇標準格式,接著點<br/>選預覽申請單。</li> <li>8.新視窗即會顯示「機關」職<br/>員出國暨請假請示單。</li> </ul> |  |  |

|         |                                                                                                    | 人事行政                                                                           | 總處職員                                                | 出國                                          | 暨請假言                                               | 青示單                                 |                           |                           | ^ |
|---------|----------------------------------------------------------------------------------------------------|--------------------------------------------------------------------------------|-----------------------------------------------------|---------------------------------------------|----------------------------------------------------|-------------------------------------|---------------------------|---------------------------|---|
| 填:<br>「 | 表人簽章:                                                                                                    |                                                                                |                                                     |                                             | 1                                                  | 填表                                  | 日期:                       | 104-09-23(도)              |   |
|         | 單位                                                                                                    | 戦 稱                                                                            | 申請,                                                 | し姓名                                         | 身分證字號                                              |                                     | j                         | 員工編號                      |   |
|         | 客服中心                                                                                                    | 科員                                                                             | 凱り                                                  | 大發                                          | X12345                                             | 6789                                |                           | 7777                      |   |
|         | 出國章由                                                                                                    | 出國地點                                                                           | 職務4<br>姓名2                                          | 七理人<br>克職位                                  | 至大陸探親<br>管理局並檢1                                    | 、奔喪行文內<br>附相關證明文                    | 1政部9<br>5件                | 善政署入出境                    |   |
|         | 出國                                                                                                    | 大陸                                                                             | 料<br>李月                                             | -₽<br>¥₽                                    | हे⊡ क⊡                                             |                                     |                           |                           |   |
| -       | 假別                                                                                                    | 開始日期                                                                           | 開始時間                                                | 结                                           | 東日期                                                | 结束時!                                | 6)                        | 請假天數                      |   |
| _       | 3.休假                                                                                                    | 104-09-24(四)                                                                   | 08:30                                               | 104-0                                       | 09-25(五)                                           | 17:30                               |                           | 28                        |   |
|         | 1,事假                                                                                                    | 104-09-28(-)                                                                   | 08:30<br>1時/15/時                                    | 104-0<br>FX 97 &                            | 09-30(도)                                           | 17:30                               |                           | 28                        |   |
|         | 全年可休假天\$                                                                                                    | k %-                                                                           | 年延休假天數                                              |                                             | 衣<br>第二年延休<br>0.0日                                 |                                     | 假天動                       |                           |   |
|         | 30.0⊟                                                                                                    |                                                                                | 0.0日                                                |                                             |                                                    |                                     |                           |                           |   |
|         |                                                                                                    | (104)                                                                          | )年上半年不休僧                                            | 1.加班已领                                      | 天數0.0日                                             |                                     |                           |                           |   |
|         |                                                                                                    | (104)                                                                          | )年下半年不休僧                                            | 致加班已领                                       | 天數0.0日                                             |                                     |                           |                           |   |
|         |                                                                                                    | <u>₹</u> 104-09-                                                               | -23(三)止己請休                                          | k 假0日,≓                                     | 尚餘休假30.0日                                          |                                     |                           |                           |   |
|         | 事假0日                                                                                                    |                                                                                | 病假0日                                                |                                             |                                                    | <u>婚</u> 假0日                        |                           |                           |   |
| F       | 補休0日                                                                                                    |                                                                                | <b>喪假0日</b>                                         |                                             |                                                    |                                     |                           |                           |   |
|         | 批被流程                                                                                                    |                                                                                |                                                     |                                             |                                                    |                                     |                           |                           |   |
|         | <ol> <li>本価周内規定</li> <li>本荷爾示單規用</li> <li>出國指示單規用</li> <li>出國大陸地区</li> <li>北大陸地区</li> <li>北大陸地区</li> <li>北京軍正本:</li> </ol> | 7個出國,個內口國<br>國義。<br>創請假請示單,本機<br>(5.單位業整後,送人)<br>采病、奔喪、請依「<br>,<br>捐請於填具請示單時)。 | 約一入旗共今千<br>開同仁須於送機<br>事宝借臺,機關<br>臺灣地區人民進<br>廣定,檢准後出 | 明平 · 依相<br>關陳檢前惑<br>同仁則應州<br>乙大陸地區<br>國前若有發 | 至今休假,无质<br>定由該所差勤身<br>全出國前將檢<br>之許可辨法」,<br>更更日期,則质 | 从湖小子項<br>取辦人員登送<br>生在附本理選<br>整備原程序再 | 水 依 章<br>禄 章 豪<br>永 行 陳 档 | , 核准正本於<br>1查。<br>8、並附原核准 |   |

|                           | 1.8 補休申請                                                           |                                                              |                       |                                                     |                  |                                      |          |                                                     |  |
|---------------------------|--------------------------------------------------------------------|--------------------------------------------------------------|-----------------------|-----------------------------------------------------|------------------|--------------------------------------|----------|-----------------------------------------------------|--|
| 請假申                       | 請                                                                  |                                                              |                       |                                                     |                  |                                      | 路        | 徑:差勤作業→請假申請                                         |  |
| ● 單人<br>○ 多人 <sup>:</sup> | 客服中心                                                               | ▶ 凱大發 ▶                                                      |                       |                                                     |                  |                                      |          |                                                     |  |
| 類別:                       | 類別: 加班補休 ✔ ✔ 自動填入補休時數 3<br>104-09-24 13:30 ~ 104-09-24 17:30 □ 含假日 |                                                              |                       |                                                     |                  |                                      | 1.       | 補休申請包含 <u>加班補休、公</u><br>差補休、公假補休、值班補                |  |
| 日期時間:                     | 假別<br>一般 104-08-24(一) 1<br>専案 104-09-22(二) 1                       | 日期<br>7:30 ~ 104-08-24(一) 19:30<br>7:30 ~ 104-09-22(二) 20:30 | 合計 已休 i<br>2 0<br>3 0 | <ul> <li>日額 剩額</li> <li>0 2</li> <li>0 3</li> </ul> | a 本次使用<br>2<br>2 | 使用期限<br>105-02-24(三)<br>105-03-22(二) |          | M,已過可補休紀録2日時<br>的日期時間後,就可使用該<br>筆可補休紀錄申請補休。         |  |
| 職務代理人:<br>*事中:            | 李科長 ✔ 5<br>加班補休                                                    | 夏多                                                           |                       | ∧ (≇                                                | 11日11日1100       | 個字!)                                 | 2.<br>3. | 此處以加班補休為例。類別<br>選加班補休。<br>勾選自動填入補休時數,則              |  |
| 附件:<br>)                  | + (總上限MB)<br>注 穴 舌 拍                                               |                                                              |                       | ~                                                   |                  |                                      |          | 下方日期時間表的 <u>本次使</u><br>用欄位,會自動帶入符合的<br>補休時數,系統會從最舊的 |  |
| х<br>Д                    | 月 上 里 項                                                            |                                                              |                       |                                                     |                  |                                      |          | 時數開始使用。亦可手動調<br>整。                                  |  |

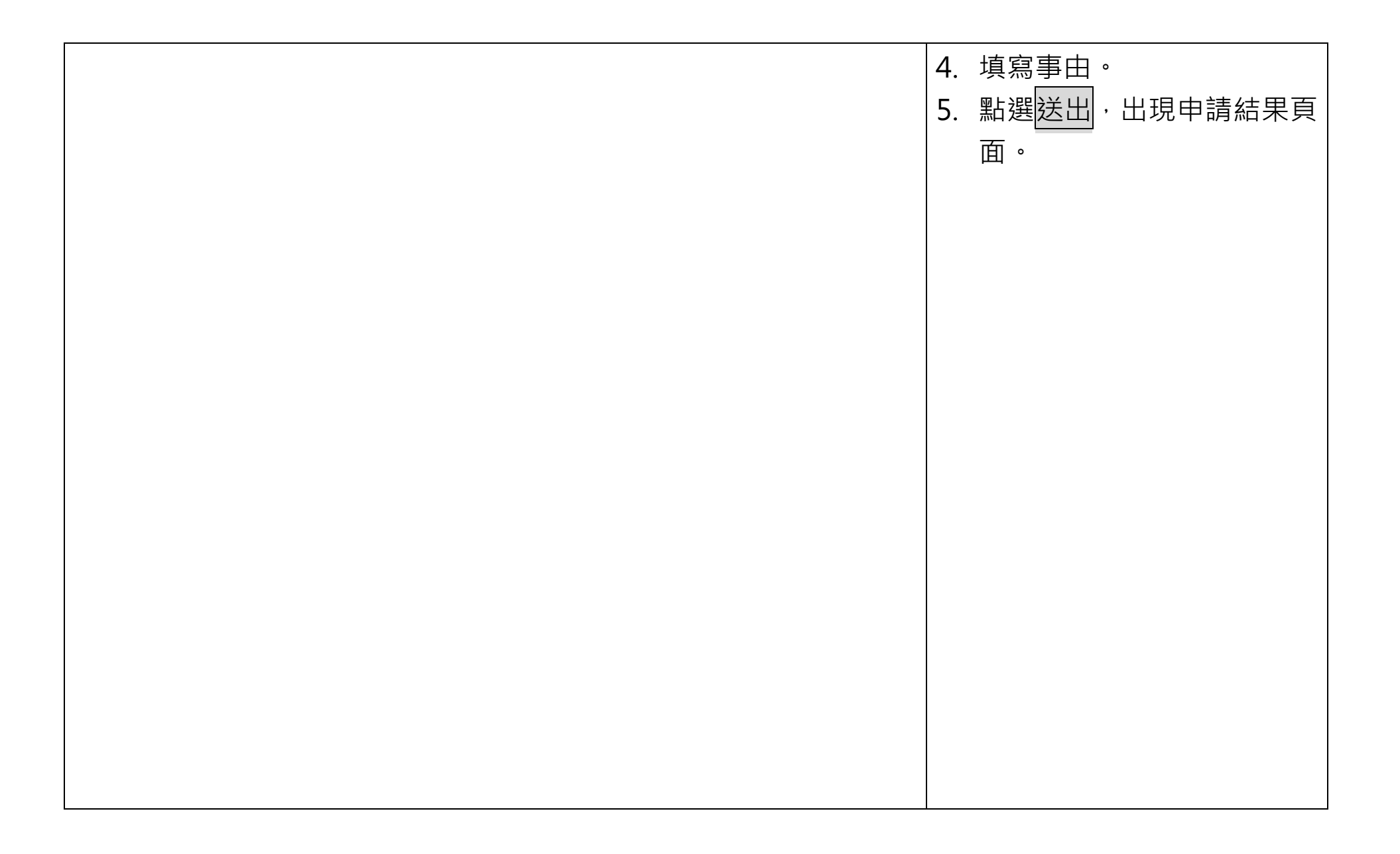

| 1.9 寒暑休申請                                                                                                    |                                                                    |
|----------------------------------------------------------------------------------------------------|--------------------------------------------------------------------|
| 請假申請                                                                                                    | 路徑:差勤作業→請假申請                                                       |
| <ul> <li>● 単人</li> <li>○ 多人:</li> <li>客服中心</li> <li>図大發</li> <li>面     <li>面     <li>面     <li>(2)     </li> </li></li></li></ul> | 1 若符合可申請寒暑休的身                                                      |
|                                                                                                    | 分,點選類別就可看到寒暑<br>休的假別出現。                                            |
| <ul> <li>104-09-24 08:30 ~ 104-09-24 17:30 □ 含假日 +</li> <li>● 日期時間</li> <li>○ 週期時間</li> </ul>                                     | <ol> <li>此處以寒休為例,選擇完寒</li> <li>休後,填寫請假時間和事</li> <li>由。。</li> </ol> |
| 職務代理人: 李科長 		 更多<br>→ 更長工時寒假補休 		 (事由上限100個字!)                                                                                    | 3. 點選送出·出現申請結果頁<br>面。                                              |
| *尹□. 附件: + (總上限MB)                                                                                                    | P.S:<br>1.若沒有看到寒暑休假別·則尚未被                                          |
| 送出 清空重填                                                                                                    | 列入可申請寒暑休的人員,請洽人<br>事人員<br>2.寒暑休僅可於寒暑假期間申請。                         |

## 二、加班作業

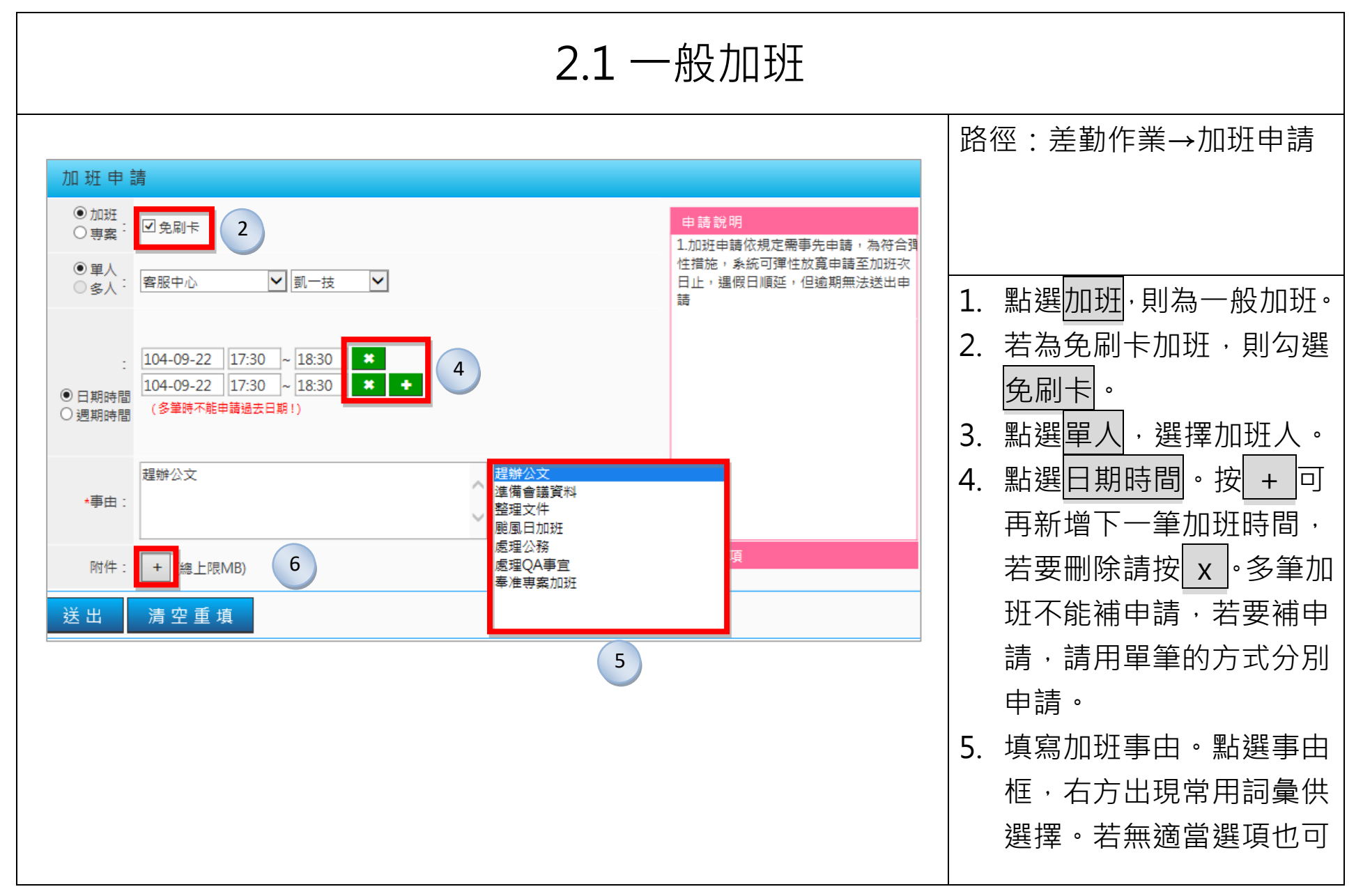

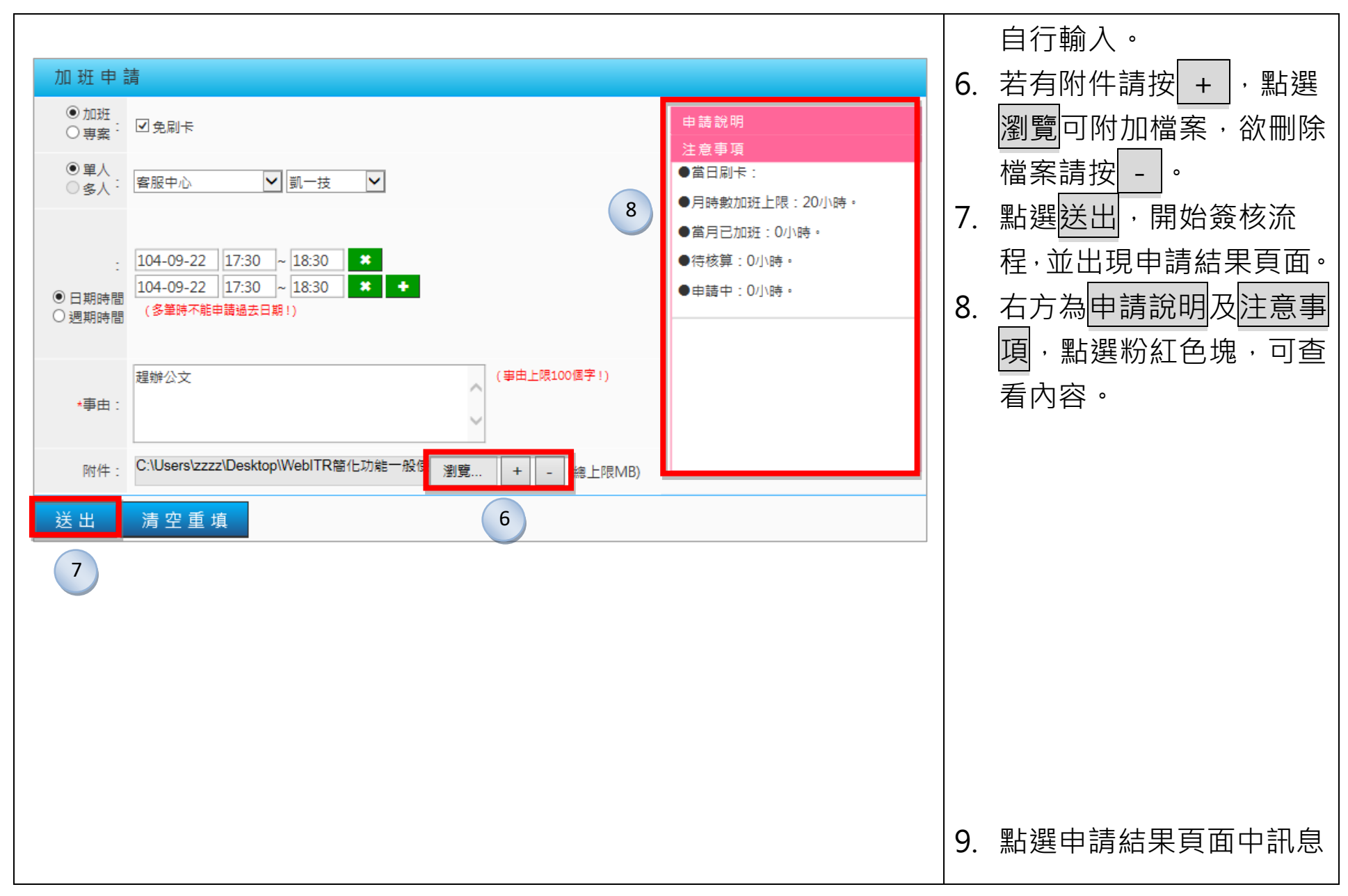

|    |    |     |       | 申請結果                                    |       |                                         |
|----|----|-----|-------|-----------------------------------------|-------|-----------------------------------------|
| 結果 | 項次 | 申請人 | 差假別   | 差假起迄時間                                  | 合計日時數 | 訊息                                      |
| 4  | 1  | 凱一技 | 免刷卡加班 | 104-09-22(_) 17:30 ~ 104-09-22(_) 18:30 | 0.1   | 【申請完成】FLWR9N24gsi 更多 9                  |
| ×  | 2  | 凱一技 | 免刷卡加班 | 104-09-22(_) 17:30 ~ 104-09-22(_) 18:30 |       | 【申請失敗】該員在104-09-22(二)該日該申請區間<br>已有加班紀錄。 |

欄的更多,可查看批核流 程及相關資訊。

#### ● 批核流程:

| ● 相關資訊: | 加班時數(以小時 | 本月份  | 上月份 |     |
|---------|----------|------|-----|-----|
|         | 司法德日田創   | 一般加班 | 0.0 | 0.0 |
|         | 日次行且素計   | 專案加班 | 0.0 | 0.0 |
|         | 口业技体科管   | 一般加班 | 0.0 | 0.0 |
|         | 日加核侍計昇   | 專案加班 | 0.0 | 0.0 |
|         | 고려여백성    | 一般加班 | 1   | 0   |
|         | 日甲請待批核   | 專案加班 | 0   | 0   |

| 2.2 多人加班                                                                                                    |                                                                                                    |  |  |  |  |  |  |
|----------------------------------------------------------------------------------------------------|----------------------------------------------------------------------------------------------------|--|--|--|--|--|--|
| 加班申請                                                                                                    | 路徑:差勤作業→加班申請                                                                                                    |  |  |  |  |  |  |
| <ul> <li>● 加班</li> <li>● 専案:</li> <li>□ 免刷卡</li> <li>● 寧人:</li> <li>● 審股中心 ● 凱一技 ● 新増人員 2</li> <li>□ 日期時間:</li> <li>□ 九致 104-09-22 17:30 ~ 18:30 ★ [基準]日期時數會影響他人!</li> <li>□ 九 104-09-22 17:30 ~ 18:30 ★ 5</li> </ul> | <ol> <li>點選加班·則為一般加班。</li> <li>點選多人。姓名欄後出現<br/>新增人員按鈕。</li> <li>選擇要加班的人員,點選<br/>新增人員,下方日期時間<br/>出現該人員可選擇的加班<br/>時間。</li> </ol>         |  |  |  |  |  |  |
| *事由:       (事由上限100個字!)         附件:       + (總上限MB)         送出       清空重填                                                                                                    | <ul> <li>4. 第一個選擇的人為基準,<br/>其他人的加班日期皆同第<br/>一人,但加班時間可修改。</li> <li>5. 欲刪除人員,按 X 即可。</li> <li>6. 填寫事由。</li> <li>7. 點選送出,開始簽核流</li> </ul> |  |  |  |  |  |  |

|    |     |     |     |                                         |       |                       |        | 程·並出現申請結果頁面。 |
|----|-----|-----|-----|-----------------------------------------|-------|-----------------------|--------|--------------|
|    |     |     |     | 申 請 結 果                                 |       |                       |        |              |
| 結果 | 項次  | 申請人 | 差假別 | 差假起迄時間                                  | 合計日時數 | 訊息                    | ^      |              |
| ~  | 1   | 凱一技 | 加班  | 104-09-22(_) 17:30 ~ 104-09-22(_) 18:30 | 0.1   | 【申請完成】FLWR9N88gs9 更多  |        |              |
| ✓  | 2   | 凱凱  | 加斑  | 104-09-22(_) 17:30 ~ 104-09-22(_) 18:30 | 0.1   | 【申請完成】FLWR9N86gs10 更多 |        |              |
|    |     |     |     |                                         |       |                       |        |              |
|    |     |     |     |                                         |       |                       |        |              |
|    |     |     |     |                                         |       |                       |        |              |
|    |     |     |     |                                         |       |                       |        |              |
|    |     |     |     |                                         |       |                       |        |              |
|    |     |     |     |                                         |       |                       |        |              |
|    |     |     |     |                                         |       |                       |        |              |
|    |     |     |     |                                         |       |                       |        |              |
|    |     |     |     |                                         |       |                       | $\sim$ |              |
|    | * = |     |     |                                         |       |                       |        |              |
|    | 自貝  |     |     |                                         |       |                       |        |              |
|    |     |     |     |                                         |       |                       |        |              |
|    |     |     |     |                                         |       |                       |        |              |
|    |     |     |     |                                         |       |                       |        |              |
|    |     |     |     |                                         |       |                       |        |              |

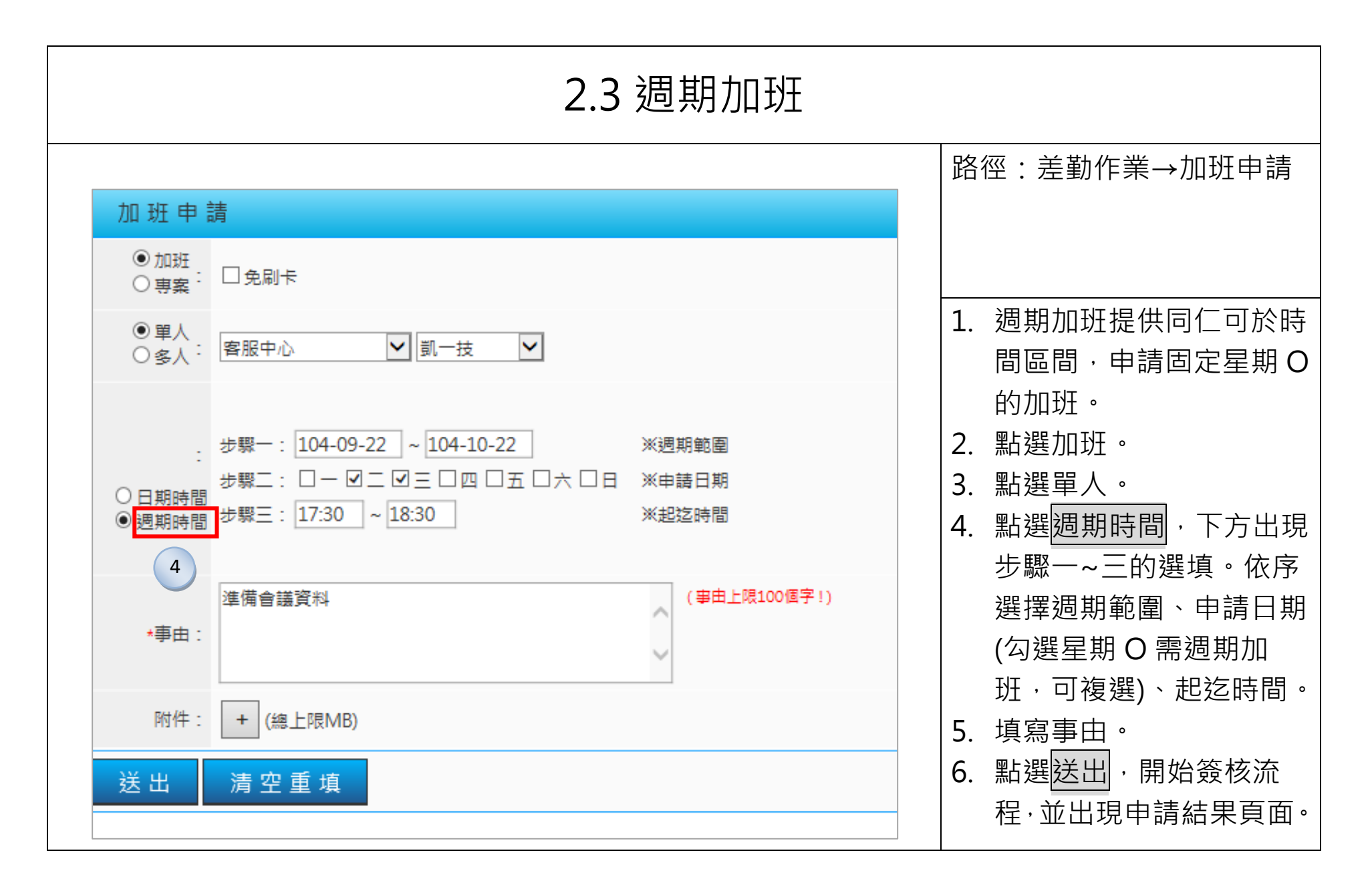

| 2.4 專案加班                                                                              |                                     |  |  |  |  |  |  |
|---------------------------------------------------------------------------------------|-------------------------------------|--|--|--|--|--|--|
|                                                                                       | 路徑:差勤作業→加班申請                        |  |  |  |  |  |  |
| 加班中     1       ○加班     104年 ♥ 9月 ♥ 中秋晚會<br>運動會     □免刷卡     申請說明       注意事項     注意事項 |                                     |  |  |  |  |  |  |
| <ul> <li>○ 單人</li> <li>● 多人: 客服中心</li> <li>▼ 凱凱</li> <li>▼ 新増人員</li> </ul>            | 1. 點選專案。出現年度/月<br>份/專案名稱。           |  |  |  |  |  |  |
| 日期時間:<br>                                                                             | 2. 選擇欲申請的專案加班<br>的年度及月份·選擇該專        |  |  |  |  |  |  |
| <ul> <li>本事由:</li> <li>本事由:</li> </ul>                                                | 条名稱。<br>3.以下單人、多次、多人、<br>週期東安加班的揭佐主 |  |  |  |  |  |  |
| 附件: + (總上限MB)                                                                         | 週期募条加班的操作力<br>式同一般加班。               |  |  |  |  |  |  |
| 送出  清空重填                                                                              |                                     |  |  |  |  |  |  |

# 三、公出差作業

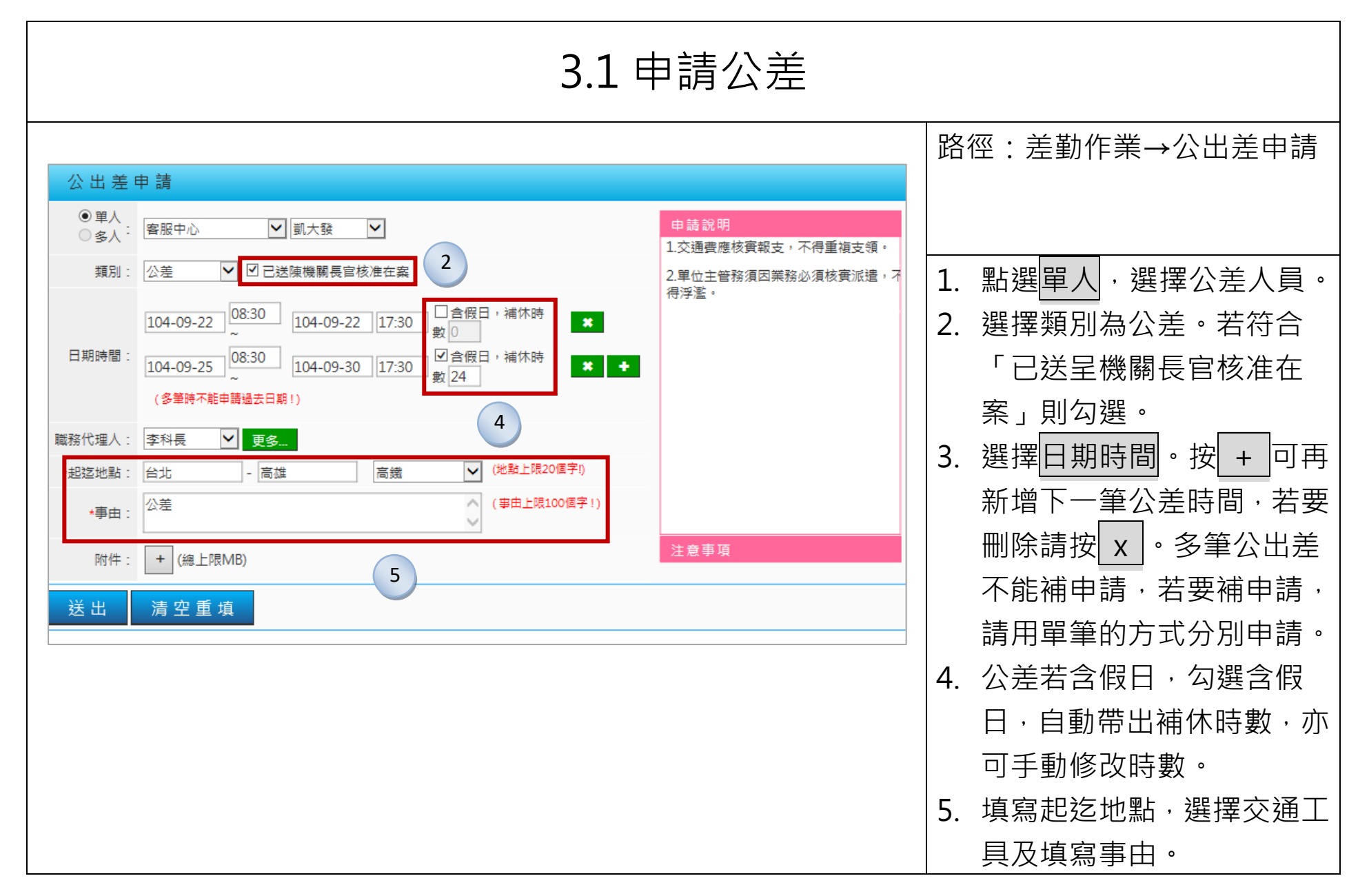

| 6. | 點選 <mark>送出</mark> ,開始簽核流程, |
|----|-----------------------------|
|    | <br>並出現申請結果頁面。              |
| 7. | 右方為申請說明及注意事                 |
|    | <b>፲</b> ,點選粉紅色塊,可杳看        |
|    | 内容。                         |
|    | Y 3 日                       |
|    |                             |
|    |                             |
|    |                             |
|    |                             |
|    |                             |
|    |                             |
|    |                             |
|    |                             |
|    |                             |
|    |                             |
|    |                             |
|    |                             |
|    |                             |
|    |                             |
|    |                             |

| 3.2 申請公出                                                                                                    |                                                                                                    |  |  |  |  |  |
|----------------------------------------------------------------------------------------------------|----------------------------------------------------------------------------------------------------|--|--|--|--|--|
| 公出差申請                                                                                                    | 路徑:差勤作業→公出差申請                                                                                                    |  |  |  |  |  |
| <ul> <li>● 単人<br/>● 多人: 容服中心</li> <li>● 圓大發</li> <li>● 夏外勤性質</li> <li>2</li> <li>田期時間: 104-09-22</li> <li>● 8:30</li> <li>● 104-09-23</li> <li>● 104-09-23</li> <li>● 104-09-25</li> <li>● 104-09-25</li> <li>● 104-09-30</li> <li>● 104-09-30</li> <li>● 104-09-25</li> <li>● 104-09-30</li> <li>● 104-09-30</li> <li>● 104-09-25</li> <li>● 104-09-30</li> <li>● 104-09-30</li> <li>● 104-09-25</li> <li>● 104-09-30</li> <li>● 104-09-30</li> <l< th=""><th><ol> <li>點選單人,選擇公出人員。</li> <li>選擇類別為公出。若為外<br/>勤,則勾選「具外勤性質」。</li> <li>選擇日期時間。按 + 可再<br/>新增下一筆公出時間,若要<br/>刪除請按 x 。</li> <li>公出若含假日,勾選含假<br/>日,自動帶出補休時數,亦<br/>可手動修改時數。</li> <li>填寫起迄地點,選擇交通工<br/>具及填寫事由。</li> <li>點選送出,開始簽核流程。</li> </ol></th></l<></ul> | <ol> <li>點選單人,選擇公出人員。</li> <li>選擇類別為公出。若為外<br/>勤,則勾選「具外勤性質」。</li> <li>選擇日期時間。按 + 可再<br/>新增下一筆公出時間,若要<br/>刪除請按 x 。</li> <li>公出若含假日,勾選含假<br/>日,自動帶出補休時數,亦<br/>可手動修改時數。</li> <li>填寫起迄地點,選擇交通工<br/>具及填寫事由。</li> <li>點選送出,開始簽核流程。</li> </ol> |  |  |  |  |  |

| 3.3 多人公出差                                                                                                    |                                                                                                    |
|----------------------------------------------------------------------------------------------------|----------------------------------------------------------------------------------------------------|
| 公出差申請                                                                                                    | 路徑:差勤作業→公出差申請                                                                                                    |
| <ul> <li>○ 季八: 客服中心</li> <li>○ 多人: 客服中心</li> <li>○ 動式</li> <li>○ 小(1)</li> <li>○ 小(1)</li> <li>○ 小(1</li></ul> | <ol> <li>點選多人,選擇公出人員後<br/>按新增人員。</li> <li>下方出現申請人名字,若要</li> </ol>                                                     |
| 類別:     公出     □具外勤性質       日期時間:     104-09-24     08:30     ~ 104-09-24     17:30     □ 含假日,補休時數0       職務代理人:     李科長     ● 更多                                                                                                    | <ul> <li>■除按 2.</li> <li>■除按 2.</li> <li>●</li> <li>3. 選擇類別、日期、職務代理</li> <li>人、起迄地點、交通工具、</li> <li>事由後按送出。</li> </ul> |
| *起这地點:       台北       - 桃園       公務車       (地點上限20個字!)         *事由:       外出辦理交辦事項       (事由上限100個字!)         附件:       + (總上限MB)                                                                                                    | 4. 出現申請結果頁面。                                                                                                    |
| 送出 清空重填                                                                                                    |                                                                                                    |